# DALI REMOTE for iPhone/iPad

# **Users' Guide**

| 1.Add a new remote                                                                | 2 |
|-----------------------------------------------------------------------------------|---|
| 2. Edit an existing remote button                                                 | 3 |
| 2.1 Delete operation or parameters (Name\Target\Command\Icon\Color) configuration | 3 |
| 2.2 Resize & move a button                                                        | 4 |
| 3. Create a new button                                                            | 5 |
| 4. Share a remote file with another iPhone/iPad                                   | 6 |
| Step1. Set the iPhone/iPad having with remote file as Bluetooth sender            | 6 |
| Step2. Set another iPhone/iPad as Bluetooth receiver                              | 7 |
| Step3. Send the selected remote file                                              | 8 |

# 1.Add a new remote

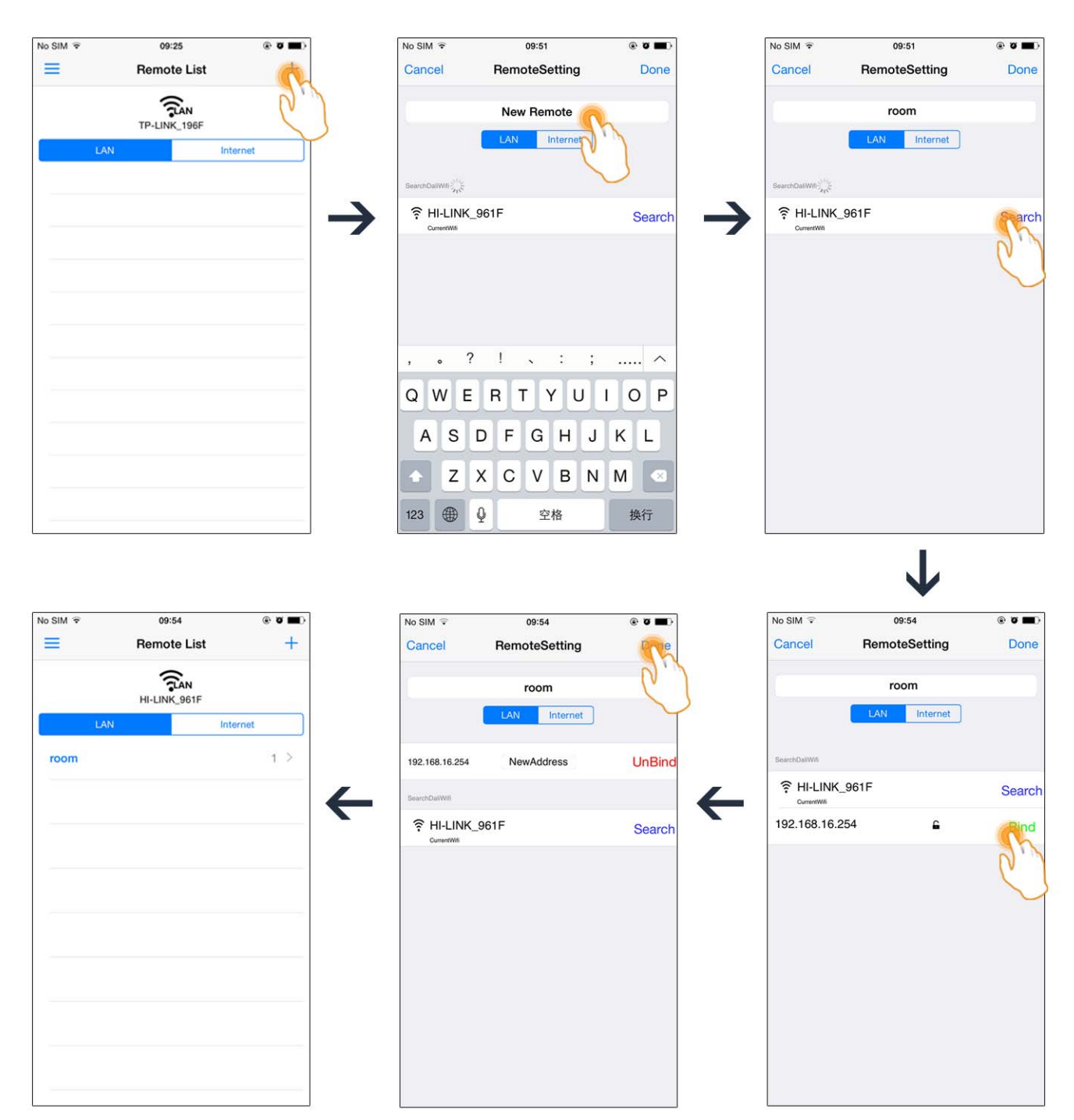

# 2. Edit an existing remote button

# 2.1 Delete operation or parameters (Name\Target\Command\Icon\Color) configuration

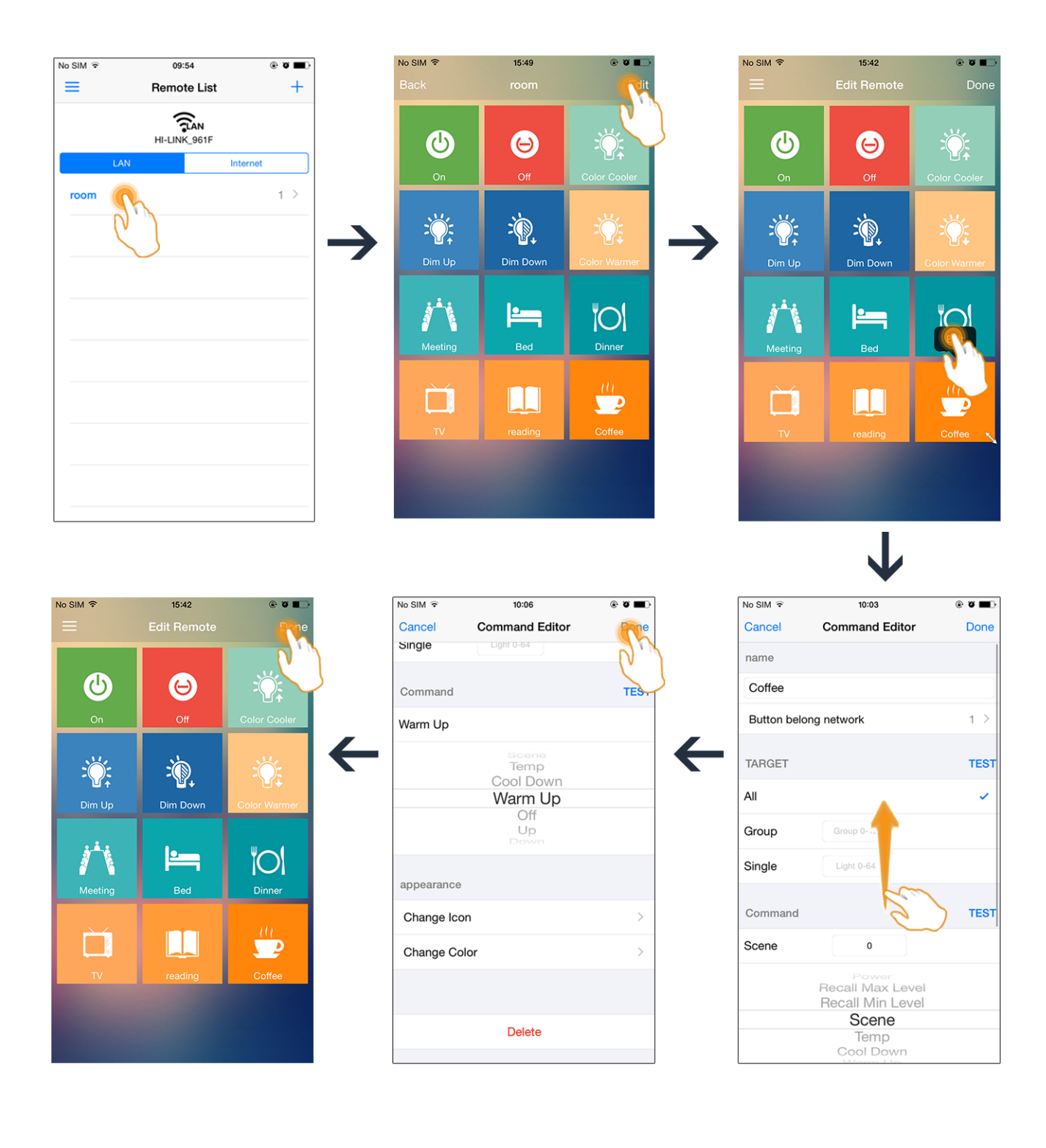

3

# 2.2 Resize & move a button

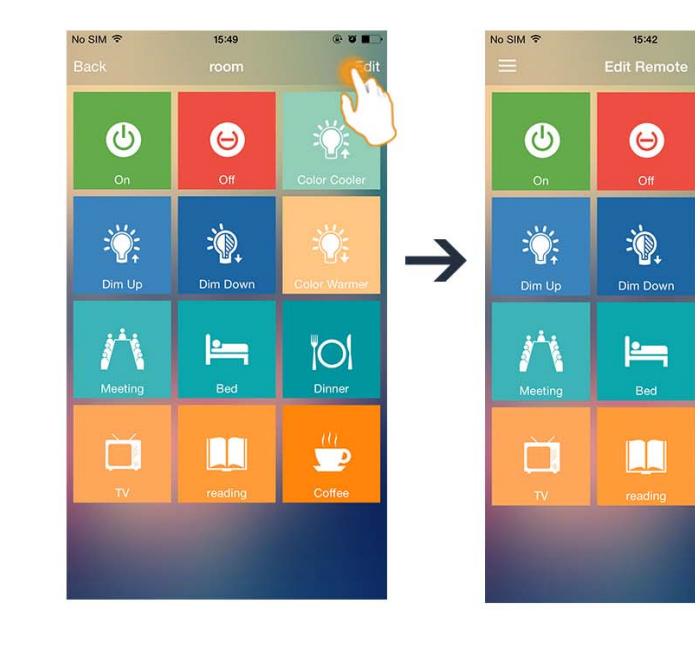

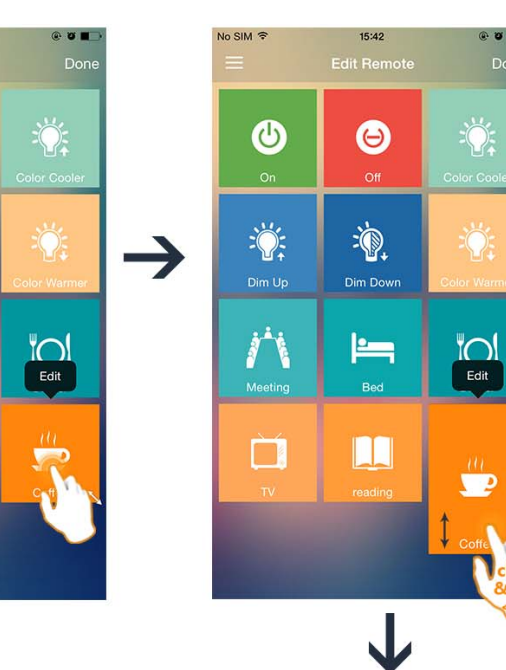

e v∎ Done

Cclick 8tsli

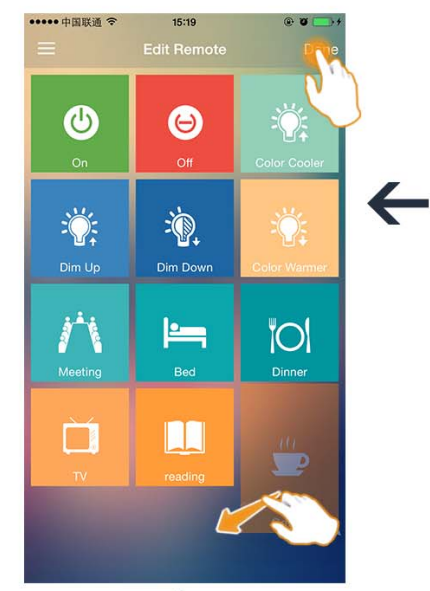

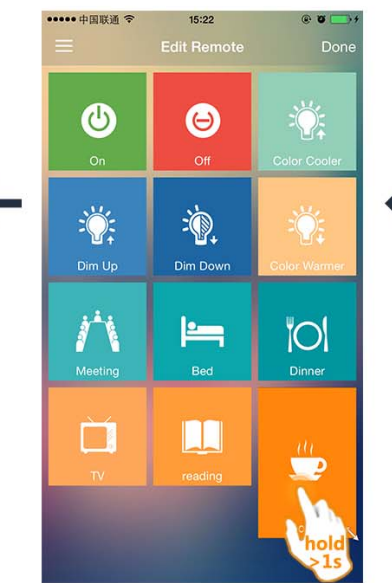

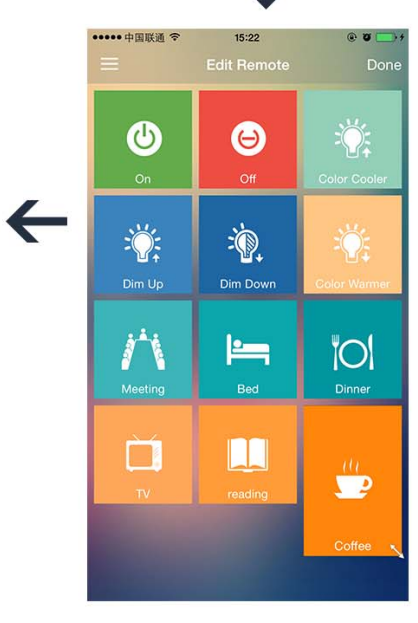

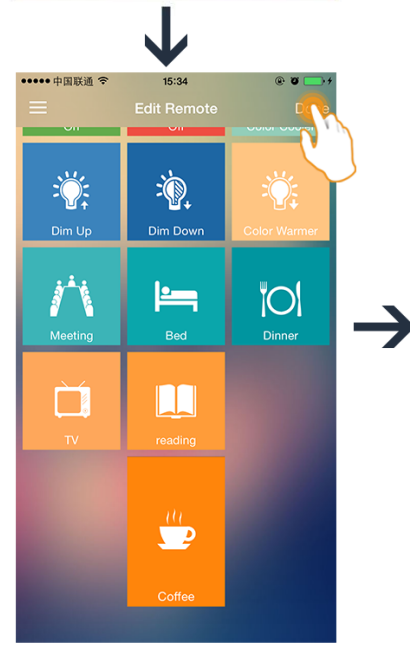

|   | ••••• 中国联通 令 | 15:34    | @ <b>O</b> 📑 + |
|---|--------------|----------|----------------|
|   | Back         | room     | Edit           |
|   | Dim Up       | Dim Down | Color Warmer   |
| • | Meeting      | Bed      | Dinner         |
|   | Tv<br>Tv     | reading  |                |
|   |              |          |                |
|   |              | Coffee   |                |

#### 3. Create a new button

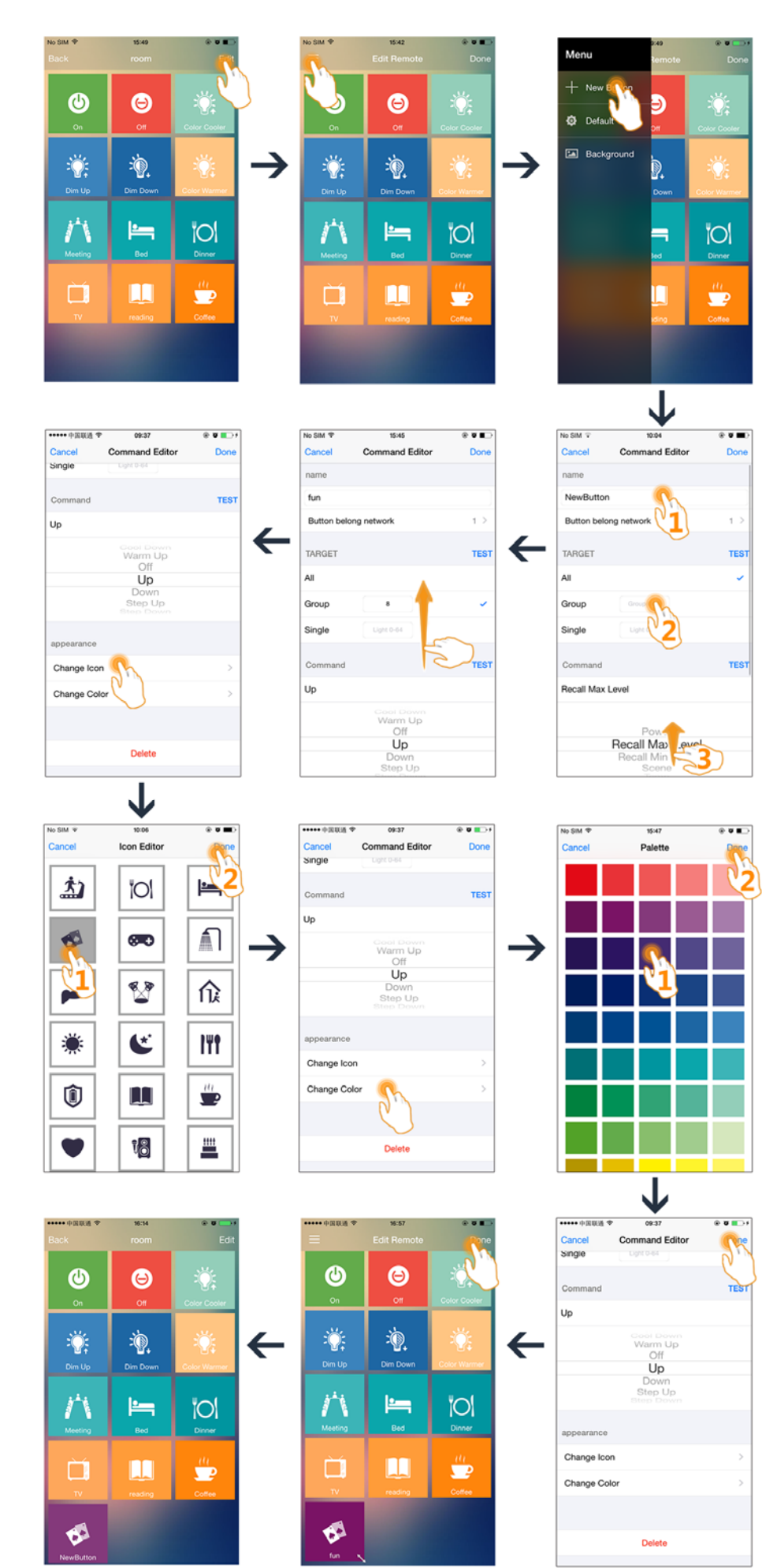

5

# 4. Share a remote file with another iPhone/iPad

Step1. Set the iPhone/iPad having with remote file as Bluetooth sender.

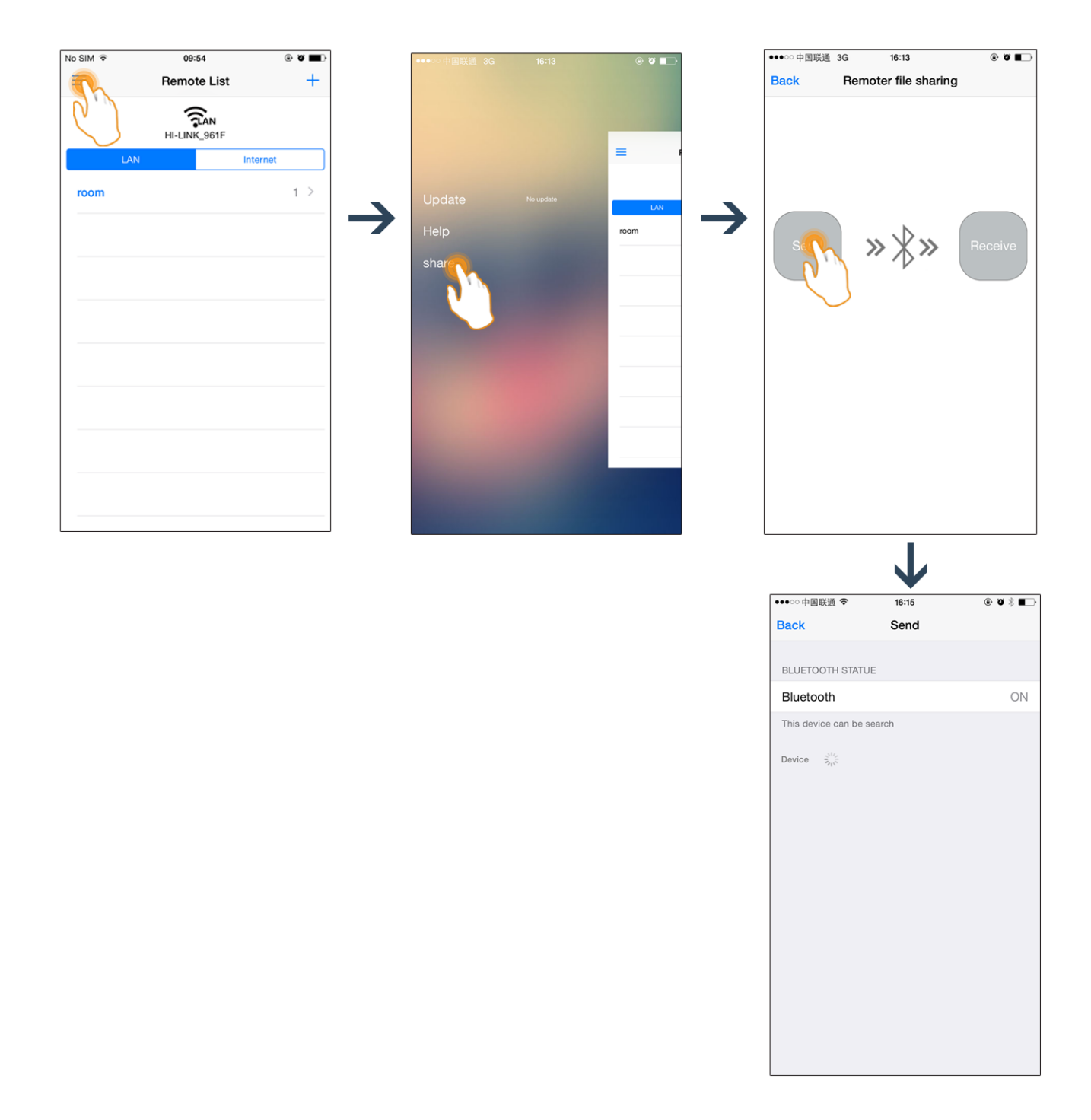

Step2. Set another iPhone/iPad as Bluetooth receiver.

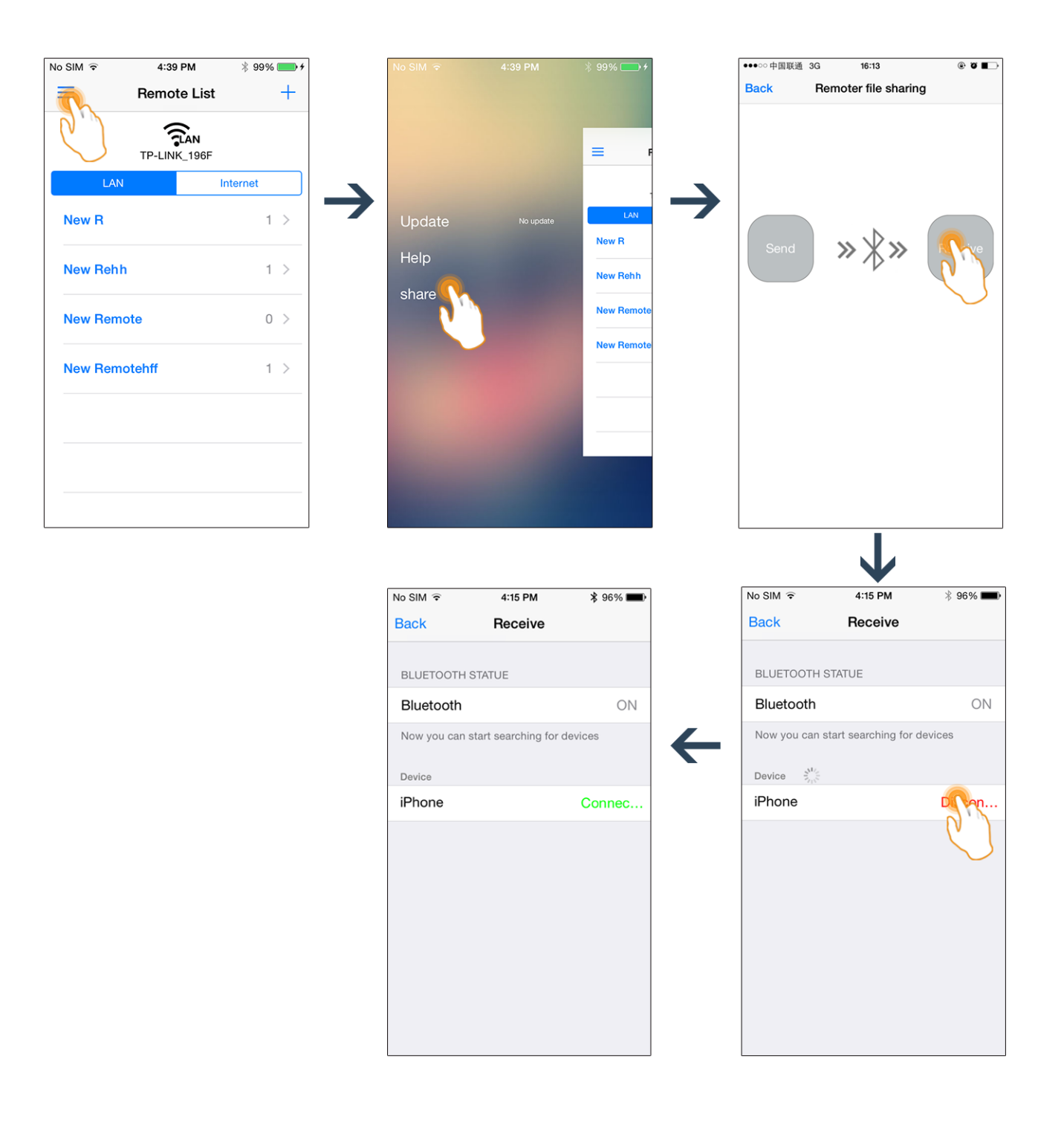

# Step3. Send the selected remote file.

#### Step3.1 Sender operation

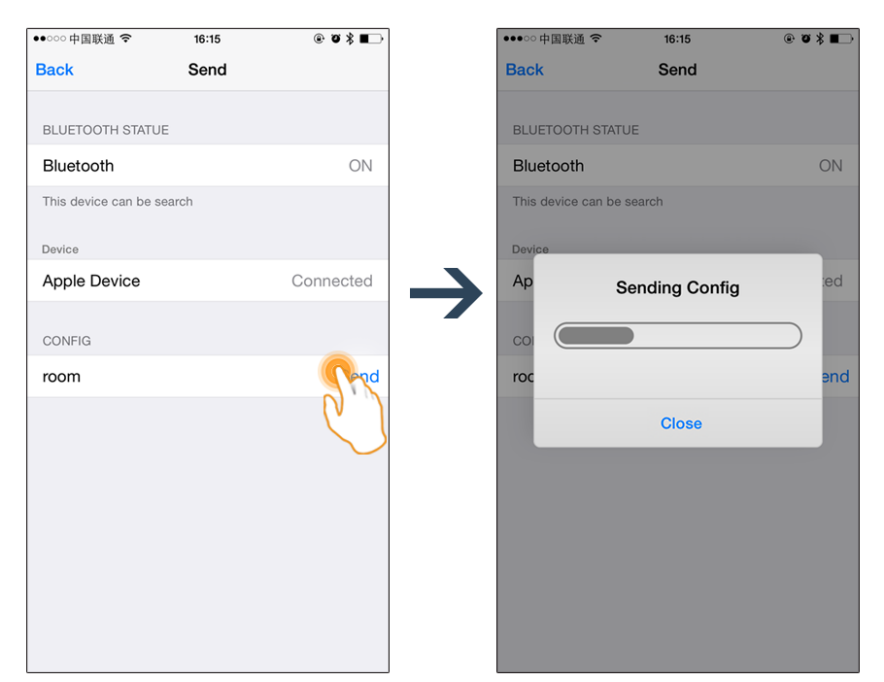

# Step3.2 Receiver operation

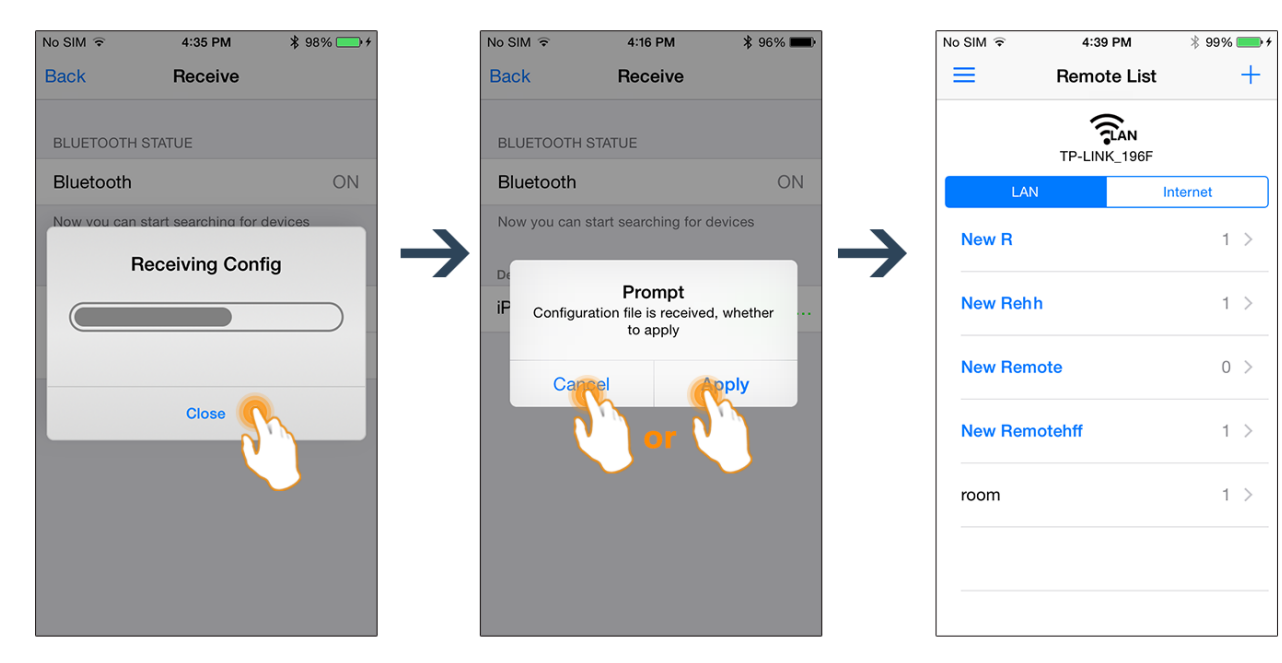